## **Travel Agent - How to Remove a Promotion Code**

| Step 1                                                                                                    |                                                                                                    |                                                                                                    |
|----------------------------------------------------------------------------------------------------|----------------------------------------------------------------------------------------------------|----------------------------------------------------------------------------------------------------|
| Let us start on the reservation<br><b>Summary</b> screen. Click the<br><b>Invoice Total</b> section. Then on<br>the right side of the screen click<br>the <b>Promotions</b> button.                                                                                                    | Cuess     1413     Reservation       Agencies     It visice Details       Cruises     Invoice Details       Staterooms     Invoice Details       Ferd Stateroom     Per Reservation       Passengers     CRUSE FARE       Addres     TAX       Insurance     Invoice Details       Spec Requests     Grand Total       Addors     Commission:       Excursions     Commission Paid.       Drining     Net Due:       Hotels     Total Pending Resents.       Tansfers     Total Pending Resents.       Tansfers     Total Pending Resents.       Totas     > Payments.       Totas     > Retunds | Logged in se:         AZ_JOHNC         Your Account         English         States<br>main           K         Discard         X         Discard         X           K         Discard         X         Discard         X           K         Discard         X         Discard         X           K         Discard         X         Discard         X           K         Discard         X         Discard         X           S         25.125         Discard         Y         Discard         X           S         3.0251.52         S         Discard         X         Discard         X           S         0.0251.52         Discard         X         Discard         X         Discard           S         0.000         S         0.000         S         Discard         X         Discard         Discard |
| Sten 2                                                                                                    |                                                                                                    |                                                                                                    |
| You will be brought to the<br><b>Applied Promotions</b> screen.<br>Here you will be able to see<br>the <b>Promotion(s)</b> for our<br>Guests. Click the highlighted<br>Voyage number <u>JR230817-</u><br><u>012</u> . This will open the details<br>of the promotion. Then click<br>the <b>Edit</b> button at the bottom<br>of the screen. | Voyage         JR239/17.012           Voyage         JR239/17.012           Ship         Package Code           JOURNEY         JR230/17.012           JOURNEY         JR230/017.012           JOURNEY         JR230/017.012           JOURNEY         JR230/017.012           JOURNEY         JR230/017.012           JOURNEY         JR230/017.012           JOURNEY         JR230/017.012                                                                                                    | Filter Discount 2<br>Guests & Discount 2<br>1.2 N/A<br>AM                                                                                                    |
| Step 3                                                                                                    |                                                                                                    |                                                                                                    |
| This will bring us back to the<br>Promotions screen. Here you<br>will be able to <b>Remove</b> a<br>Promotion.<br>Under <b>Current Promotions</b><br>click the <b>Check Boxes</b> next to<br>the Promotion you wish to<br>remove.                                                                                                    | Current Promotions:<br>Filter                                                                                                    | Fiter                                                                                                    |
| Then click the <b>Remove</b> button.                                                                                                    | X Cancel                                                                                                    | ✓ Save                                                                                                    |

| Step 4                                                                                                    |                                                |                        |                    |                       |                |            |
|----------------------------------------------------------------------------------------------------|------------------------------------------------|------------------------|--------------------|-----------------------|----------------|------------|
| On the next screen you will see                                                                                                    | Promotion Upper Suite Onboard Credit selection |                        |                    |                       |                |            |
| your <b>Promotions</b> Boxes<br>checked.<br>Click the <b>Bemove</b> button at the                                                                                                    |                                                |                        |                    |                       |                |            |
|                                                                                                    |                                                |                        |                    |                       | Filter         |            |
| bottom of the screen.                                                                                                    |                                                | Component              | A                  | Component Code        | A              | Guests 🔺   |
|                                                                                                    | Voyage                                         |                        | <u>JR230817-01</u> | 12                    |                | 1          |
|                                                                                                    | Voyage                                         |                        | <u>JR230817-01</u> | 12                    |                | 2          |
|                                                                                                    |                                                |                        |                    |                       |                |            |
|                                                                                                    | Cancel                                         |                        |                    |                       |                | Reminve    |
| Sten 5                                                                                                    |                                                |                        |                    |                       |                |            |
| This will bring you back to the                                                                                                    | Promotions ×                                   |                        |                    |                       |                |            |
| This will bring you back to the<br>Promotions screen. Under the<br><b>Available Promotions</b> click the<br><b>Check Boxes</b> next to the<br>promotion. Then click the <b>SAVE</b><br>button to remove the | Current Promotions:                            | Filter                 |                    | Available Promotions: | Filter         |            |
|                                                                                                    | Component 🔺                                    | Component Code         | ▲ Guests ▲         | Component             | Component Code | ▲ Guests ▲ |
|                                                                                                    | Noc                                            | ata avaliadie in tadie |                    | Voyage                | JR230817-012   | 1,2        |
|                                                                                                    | hs                                             |                        |                    |                       |                |            |
| Promotion.                                                                                                    |                                                |                        | +                  | Include               |                |            |
|                                                                                                    |                                                |                        | Ren                | move 🔶                |                |            |
|                                                                                                    |                                                |                        |                    |                       |                |            |
|                                                                                                    |                                                |                        |                    |                       |                |            |
|                                                                                                    |                                                |                        |                    |                       |                |            |
|                                                                                                    |                                                |                        |                    |                       |                |            |
|                                                                                                    | Cancel                                         |                        |                    |                       |                | Save       |
| Step 6                                                                                                    |                                                |                        |                    |                       |                |            |
|                                                                                                    |                                                |                        |                    |                       |                |            |
| You will return to the<br>Promotions screen, Click the                                                                                                    |                                                |                        | Pro                | omotions              |                | ×          |
| <b>symbol</b> in the top right-                                                                                                    | And in a Brown from                            |                        |                    |                       |                |            |
| hand corner of the screen to continue.                                                                                                    | Applied Promotions:                            |                        |                    |                       | Filter         |            |
|                                                                                                    | Promotion                                      | Component              | <b>A</b>           | Component Code        | Guests A       | Discount ≜ |
|                                                                                                    |                                                | ompotent               | No data a          | vailable in table     |                | 2.2.2.4.1  |
|                                                                                                    |                                                |                        |                    |                       |                |            |
|                                                                                                    |                                                |                        |                    |                       |                |            |

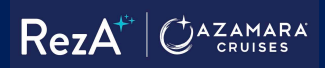

| Company ID Logged in as: AZ_JOHNC Your Account English                                                                                                    |                           |
|----------------------------------------------------------------------------------------------------|---------------------------|
|                                                                                                    | 12.0.5%<br>163422101<br>4 |
| This will bring you back to the                                                                                                    | *                         |
| Summary screen. Go to the                                                                                                    | esize                     |
| bettom of the corport and click                                                                                                    |                           |
| DOLLOTTI OT LITE SCREET AND CITCK Per Reservation Per Guest Invoice Details O Agency Invoice Per Guest Invoice Details Agency Invoice Per Guest Invoice Details Agency Invoice Per Guest Invoice Details Agency Invoice Per Guest Invoice Details Agency Invoice Per Guest Invoice Details Agency Invoice Per Guest Invoice Details Agency Invoice Per Guest Invoice Details Agency Invoice Per Guest Invoice Details Agency Invoice Per Guest Invoice Details Agency Invoice Per Guest Invoice Details Agency Invoice Per Guest Invoice Details Agency Invoice Per Guest Invoice Details Agency Invoice Per Guest Invoice Details Agency Invoice Per Guest                                                                                                    | ions                      |
| the Store button.                                                                                                    | 9 198                     |
| CONVERTING TAX \$1,                                                                                                    | 53.52                     |
| TAX \$1,053.52 Invoice Total \$30,                                                                                                    | 51.52                     |
| Invoice Total \$ 30,251.52                                                                                                    | 51.52                     |
| Grand Total \$ 30,251.52 Total Pending Payments:                                                                                                    | 0.00                      |
| Commission: () \$ 3,343 20                                                                                                    | 0.00                      |
| Commission Paid: \$ 0.00 Payments                                                                                                    | 0.00                      |
| Net Due: \$ 26,908,32                                                                                                    | 0.00                      |
| Total Pending Payments:     \$ 0.00     > Transactions       Super Payment Schedule     Payment Due Date: 11                                                                                                    | 9/22                      |
| Total Pending Retunds: \$ 0.00 Concerning Network Concerning Network Co | 51.52                     |
| > Payments \$0.00 Financial Transactions () t                                                                                                    |                           |
| Ketunos     S0.00     Transfer     S0.00                                                                                                    |                           |
| Commission Transactions \$0.00                                                                                                    |                           |
| Agency Payment Schedule Payment Due Date: 11/3/22                                                                                                    |                           |
| ✓ Coupons                                                                                                    |                           |
| Coupon ID View Coupons                                                                                                    |                           |
|                                                                                                    | _                         |
| Store AS UT Switch to DK Store Pay N                                                                                                    | <b>w</b>                  |
|                                                                                                    |                           |
| Step 8                                                                                                    |                           |
|                                                                                                    |                           |
| Confirm                                                                                                    |                           |
| Vou will receive a Confirm                                                                                                    |                           |
| You will receive a Confirm                                                                                                    |                           |
| You will receive a Confirm<br>message. Click <b>Yes</b> to save                                                                                                    |                           |
| You will receive a Confirm<br>message. Click <b>Yes</b> to save<br>your changes. Click <b>Yes</b> to save changes?                                                                                                    |                           |
| You will receive a Confirm<br>message. Click <b>Yes</b> to save<br>your changes. Would you like to save changes?                                                                                                    |                           |
| You will receive a Confirm<br>message. Click <b>Yes</b> to save<br>your changes. There are some unsaved changes. Would you like to save changes?                                                                                                    |                           |
| You will receive a Confirm<br>message. Click <b>Yes</b> to save<br>your changes. There are some unsaved changes. Would you like to save changes?<br>Yes No                                                                                                    |                           |
| You will receive a Confirm<br>message. Click <b>Yes</b> to save<br>your changes. There are some unsaved changes. Would you like to save changes?<br>Yes No                                                                                                    |                           |
| You will receive a Confirm<br>message. Click <b>Yes</b> to save<br>your changes. There are some unsaved changes. Would you like to save changes?<br>Yes No<br>Step 9                                                                                                    |                           |
| You will receive a Confirm         message. Click Yes to save         your changes.         Yes         No         Step 9                                                                                                    |                           |
| You will receive a Confirm         message. Click Yes to save         your changes.         Yes         No         Step 9         Confirm         Confirm                                                                                                    |                           |
| You will receive a Confirm       Confirm         message. Click Yes to save       There are some unsaved changes. Would you like to save changes?         Yes       No         Step 9       Confirm         Here you will receive another       Confirm                                                                                                    |                           |
| You will receive a Confirm       Confirm         message. Click Yes to save       There are some unsaved changes. Would you like to save changes?         Yes       No         Step 9       Confirm         Here you will receive another       Confirm         Confirm message stating that       Descention (100) is stand on (100)                                                                                                    |                           |
| You will receive a Confirm         message. Click Yes to save         your changes.         Yes         No         Step 9         Here you will receive another         Confirm         Confirm         Reservation has been                                                                                                    |                           |
| You will receive a Confirm       Confirm         message. Click Yes to save your changes.       There are some unsaved changes. Would you like to save changes?         Yes       No         Step 9       Confirm         Here you will receive another Confirm message stating that the Reservation has been stored successfully.       Reservation #1413 is stored successfully.                                                                                                    |                           |
| You will receive a Confirm<br>message. Click Yes to save<br>your changes.ConfirmThere are some unsaved changes. Would you like to save changes?YesYesNoStep 9Here you will receive another<br>Confirm message stating that<br>the Reservation has been<br>stored successfully.Reservation #1413 is stored successfully.<br>Would you like to continue working with the reservation?                                                                                                    |                           |
| You will receive a Confirm<br>message. Click Yes to save<br>your changes.ConfirmThere are some unsaved changes. Would you like to save changes?YesYesNoStep 9Here you will receive another<br>Confirm message stating that<br>the Reservation has been<br>stored successfully.Reservation #1413 is stored successfully.<br>Would you like to continue working with the reservation?                                                                                                    |                           |
| You will receive a Confirm       Confirm         message. Click Yes to save your changes.       There are some unsaved changes. Would you like to save changes?         Yes       No         Step 9       Confirm         Here you will receive another Confirm message stating that the Reservation has been stored successfully.       Reservation #1413 is stored successfully.         Yes – To Continue       Yes       Disputies Output for the stored successfully.                                                                                                    |                           |
| You will receive a Confirm         message. Click Yes to save         your changes.         There are some unsaved changes. Would you like to save changes?         Yes       No         Step 9         Here you will receive another         Confirm message stating that         the Reservation has been         stored successfully.         Yes       No         Yes – To Continue         No       Print/View Confirmation                                                                                                    |                           |
| You will receive a Confirm<br>message. Click Yes to save<br>your changes.ConfirmThere are some unsaved changes. Would you like to save changes?YesYesNoStep 9Here you will receive another<br>Confirm message stating that<br>the Reservation has been<br>stored successfully.Yes - To Continue<br>No - To End the processYesNoYesNoPrint/View Confirmation                                                                                                    |                           |
| You will receive a Confirm         message. Click Yes to save         your changes.         There are some unsaved changes. Would you like to save changes?         Yes       No         Step 9         Here you will receive another         Confirm         Reservation has been         stored successfully.         Yes       No         Yes       No         Print/View Confirmation –         Print/View Confirmation –                                                                                                    |                           |
| You will receive a Confirm<br>message. Click Yes to save<br>your changes.ConfirmThere are some unsaved changes. Would you like to save changes?YesYesNoStep 9Here you will receive another<br>Confirm message stating that<br>                                                                                                    |                           |
| You will receive a Confirm<br>message. Click Yes to save<br>your changes.ConfirmThere are some unsaved changes. Would you like to save changes?YesNoStep 9Here you will receive another<br>Confirm message stating that<br>the Reservation has been<br>stored successfully.Yes - To Continue<br>No - To End the processYes - To Continue<br>No - To End the processYes - To Continue<br>No - To End the processYes - To Continue<br>Print/View Confirmation -<br>Print and View the<br>reservation.                                                                                                    |                           |